Target Gene Notebook

User Guide 1.2 Target Gene Notebook allows the curation of persistent, editable, and distributable databases of genomic, biological, chemical, and other data that pertain to the local neighborhood around a gene of interest.

The current version draws heavily on the many harmonized data sources available through Ensembl<sup>1</sup>.

 Daniel R. Zerbino, Premanand Achuthan, Wasiu Akanni, M. Ridwan Amode, Daniel Barrell, Jyothish Bhai, Konstantinos Billis, Carla Cummins, Astrid Gall, Carlos García Giro'n, Laurent Gil, Leo Gordon, Leanne Haggerty, Erin Haskell, Thibaut Hourlier, Osagie G. Izuogu, Sophie H. Janacek, Thomas Juettemann, Jimmy Kiang To, Matthew R. Laird, Ilias Lavidas, Zhicheng Liu, Jane E. Loveland, Thomas Maurel, William McLaren, Benjamin Moore, Jonathan Mudge, Daniel N. Murphy, Victoria Newman, Michael Nuhn, Denye Ogeh, Chuang Kee Ong, Anne Parker, Mateus Patricio, Harpreet Singh Riat, Helen Schuilenburg, Dan Sheppard, Helen Sparrow, Kieron Taylor, Anja Thormann, Alessandro Vullo, Brandon Walts, Amonida Zadissa, Adam Frankish, Sarah E. Hunt, Myrto Kostadima, Nicholas Langridge, Fergal J. Martin, Matthieu Muffato, Emily Perry, Magali Ruffier, Dan M. Staines, Stephen J. Trevanion, Bronwen L. Aken, Fiona Cunningham, Andrew Yates, Paul Flicek Ensembl 2018. PubMed PMID: 29155950. Target Gene Notebook was originally supported and created at Eisai Inc.'s Andover Innovative Medicine Institute in Andover, MA.

We encourage further development of this resource.

#### Target Gene Notebook team

Eisai (design, implementation and testing): Andrew Kirby Janna Hutz Jamey Wierzbowski Mary Pat Reeve

Massachusetts General Hospital (design input): Mark Daly Hailiang Huang Requirements

Server: Java >= 1.7

Client: Google Chrome JavaScript enabled

Target Gene Notebook uses these frameworks/libraries: Bootstrap 3.3.7 (MIT license) FileSaver.js 1.3.2 (MIT license) Huebee 2.0.0 (MIT license) jQuery 2.2.4 (MIT license) jQuery UI 1.12.1 (MIT license) Lightbox2 2.9.0 (MIT license) Select2 4.0.3 (MIT license) tablesorter 2.28.14 (MIT license) Spark micro framework (sparkjava.com, Apache 2 license) Dependencies: commons-io 2.4 commons-lang3 3.4 gson 2.7 jsoup 1.8.1 slf4j-simple 1.7.21 sqlite-jdbc 3.7.2

### **GUI** Overview

Show/Add Details

Show/Add Details (1)

Show/Add Details

Show/Add Details

Show/Add Details

Show/Add Details

Show/Add Details

Add bioRxiv Reference

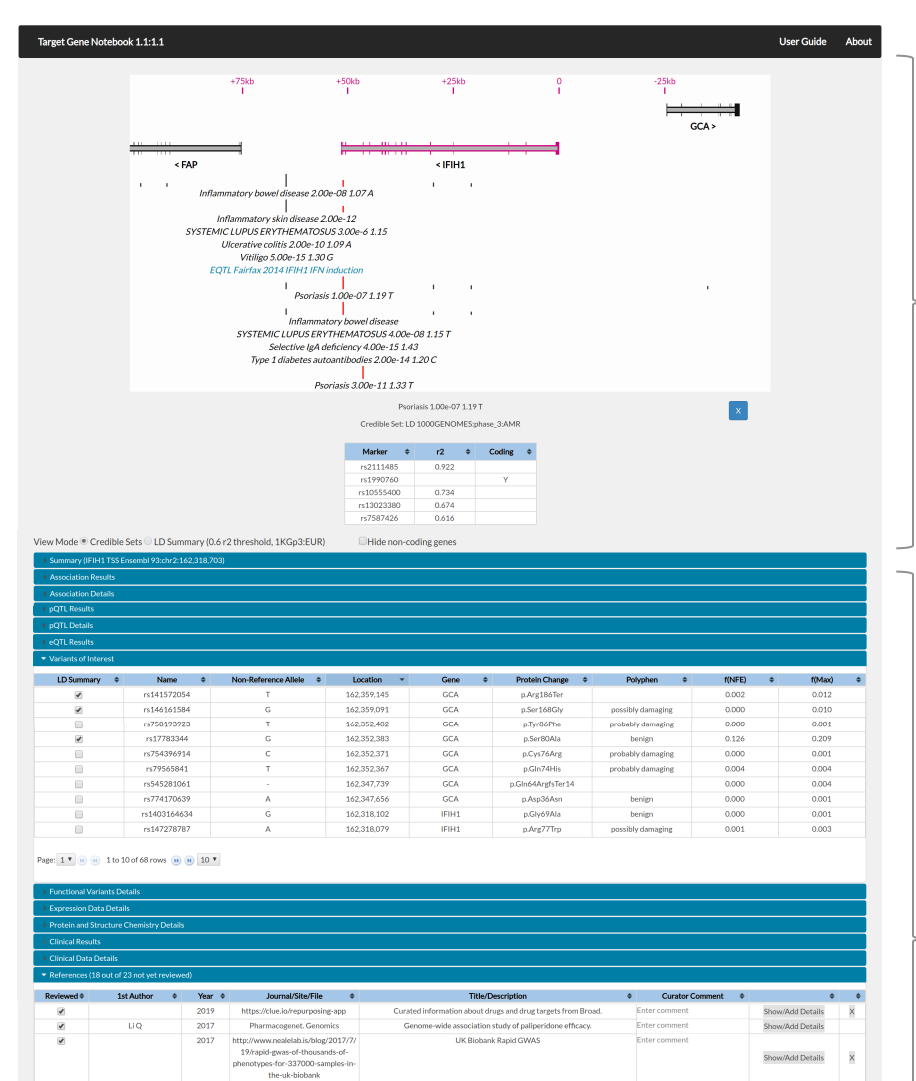

ence for specific IFIH1 mutation as a cause of Singlet

The A946T variant of the RNA sensor IFIH1 mediates an interferon program that Enter

Common variants at PVT1, ATG13-AMBRA1, AHI1 and CLEC16A are associated Ent

Genome-wide association studies of autoimmune vitiligo identify 23 new risk loci

Genetic association analyses implicate aberrant regulation of innate and adaptive Enter com

Genome-wide meta-analysis identifies multiple novel associations and ethnic Enter co

Add Web Reference

with selective IgA deficiency.

ation meta-analysis in Chinese and

identifies ten new loci associated with systemic lupus erythematosus.

and highlight key pathways and regulatory variants.

immunity genes in the pathogenesis of systemic lupus erythematosus.

heterogeneity of psoriasis susceptibility.

Add File Reference

syndrome with phenotypic heterogeneity.

limits viral infection but increases the risk for aut

Patterson M

Gorman JA

Bronson PG

Morris DL

Jin Y

Bentham J

Yin X

Page: 1 • e e 1 to 10 of 23 rows 😕 😣 10 •

1

1

2017

2017

2016

2016

2016

2015

2015

Am, J. Med. Genet. A

Nat. Immunol.

Nat. Genet.

Nat. Genet.

Nat. Genet.

Nat. Genet.

Nat Commun

Add Pubmed Reference

Further e

Genome-wide asso

# Interactive graphical view of curated data within a genomic context.

Interactive graphical view of curated data within a genomic context...

### Overview

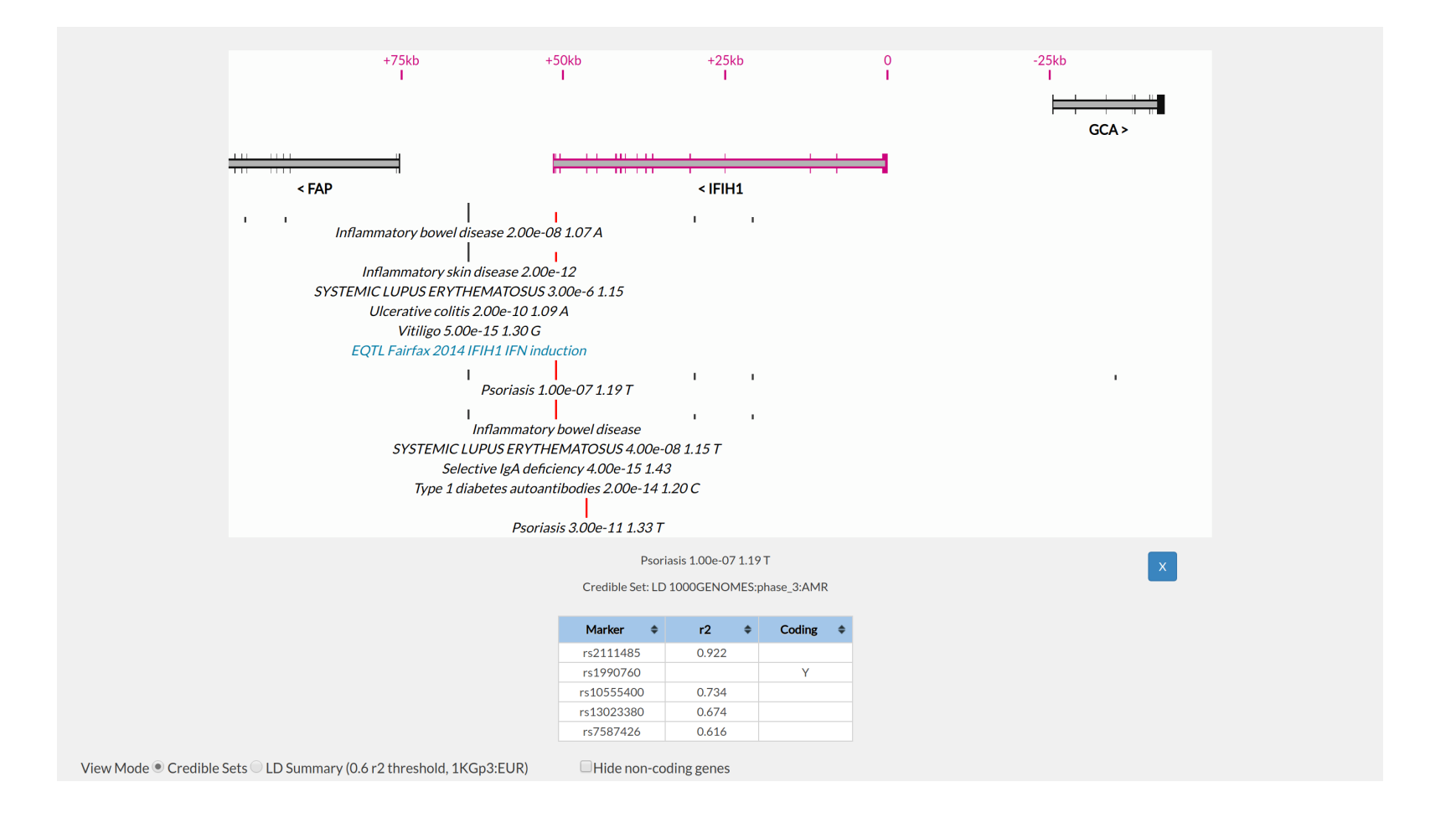

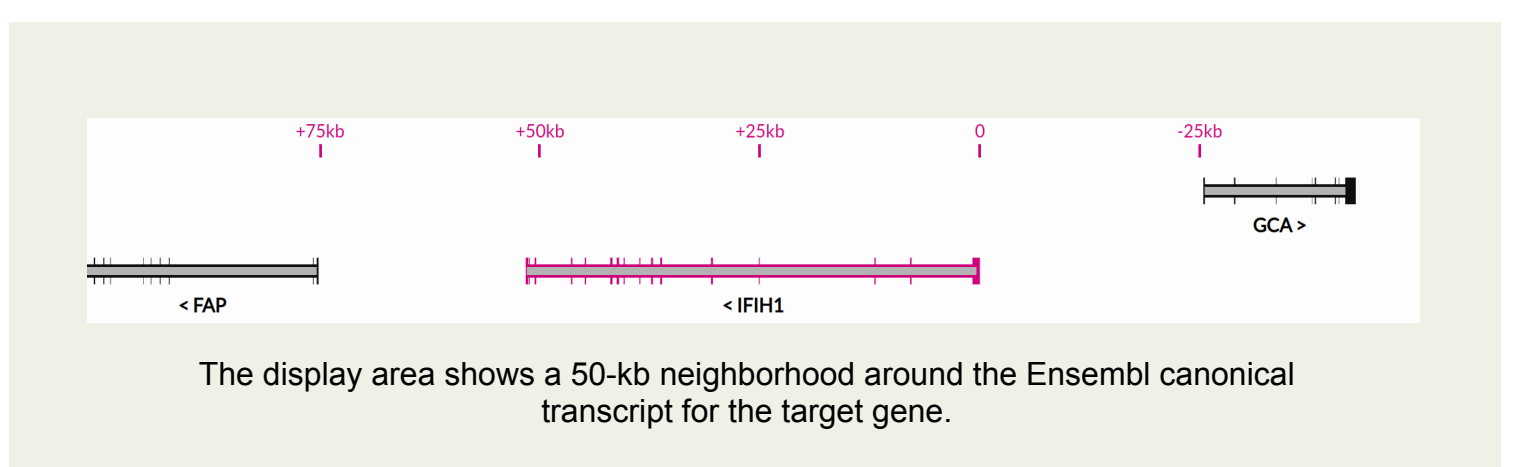

The genomic ruler is oriented relative to the start of the target-gene transcript.

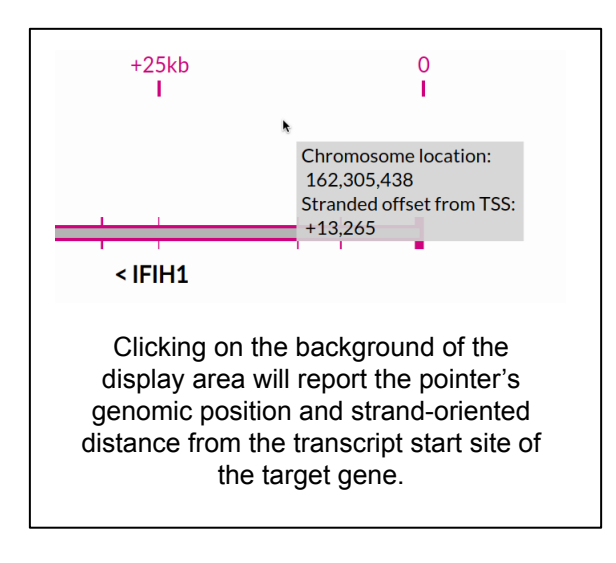

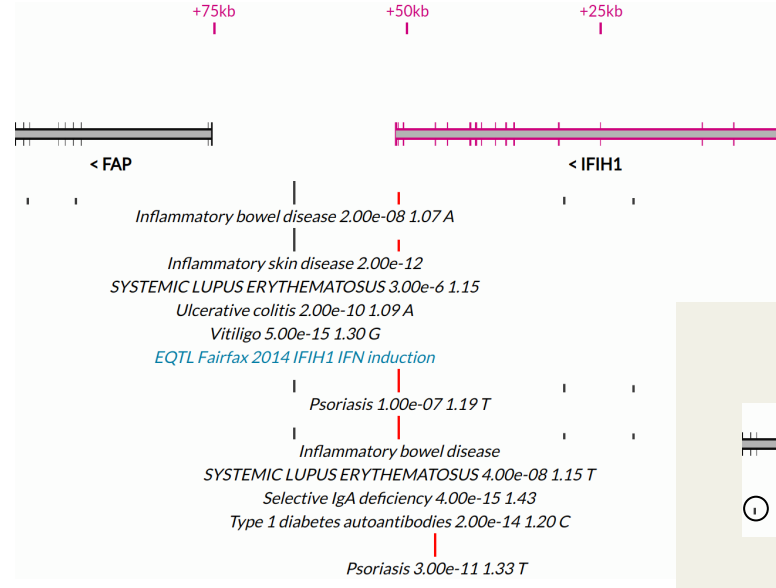

Curated association/eQTL/pQTL results are shown below any gene annotations.

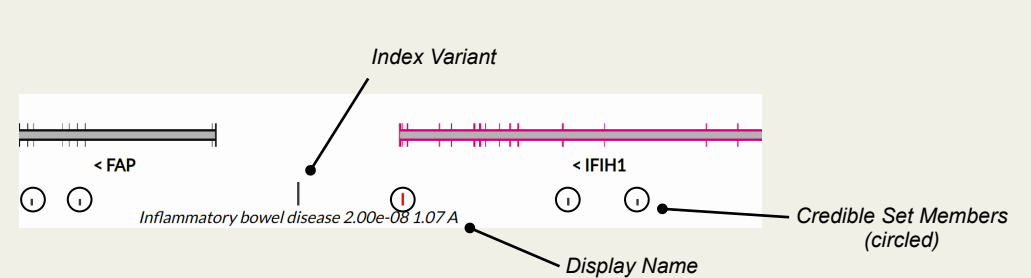

For any displayed result, that result's curated Display Name is shown directly below a set of tick marks. The tallest tick mark represents the index variant for the result. Other tick marks represent the "Credible Set" for that index variant: variants in high LD with the index variant, based on 1KG phase-3 data for selectable populations. The height of each member-variant's tick mark is proportional to its r<sup>2</sup> value to the index variant. A red tick mark indicates a coding/splice-impacting variant. When a user-defined Credible Set is being displayed, the height of each tick mark is proportional to the assigned posterior.

Credible Sets may offer useful insight into what variation is responsible for an association/eQTL/ pQTL signal.

Inflammatory skin disease 2.00e-12 SYSTEMIC LUPUS ERYTHEMATOSUS 3.00e-6 1.15 Ulcerative colitis 2.00e-10 1.09 A Vitiligo 5.00e-15 1.30 G EQTL Fairfax 2014 IFIH1 IFN induction

All results with the same index variant and Credible Set share a single set of tick marks.

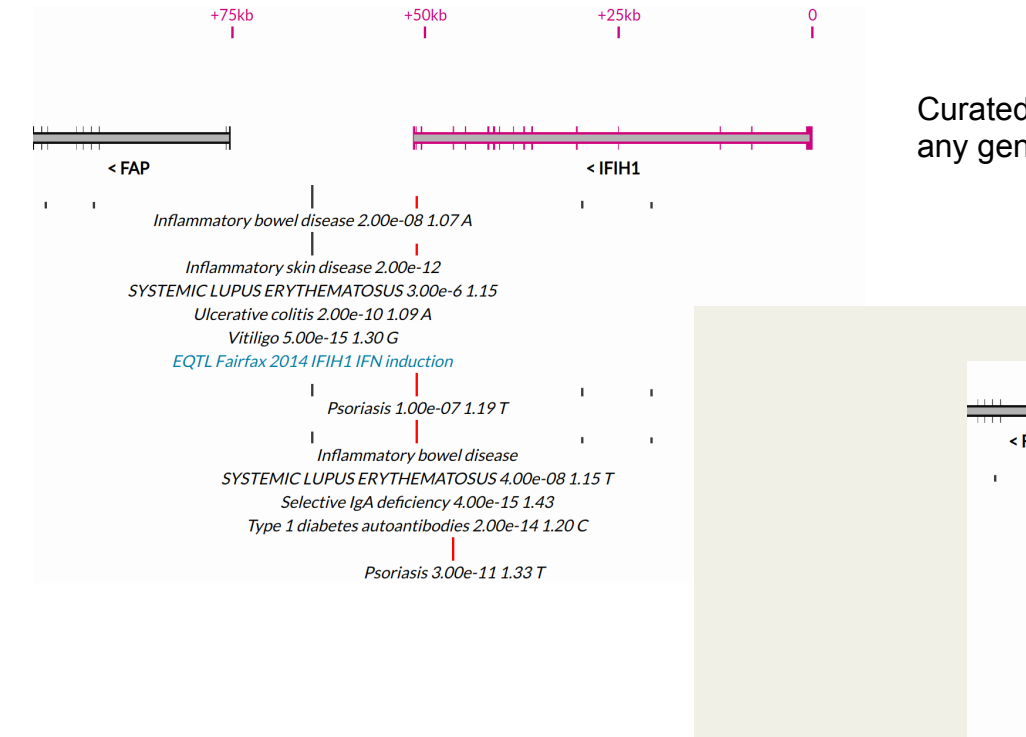

Curated association/eQTL/pQTL results are shown below any gene annotations.

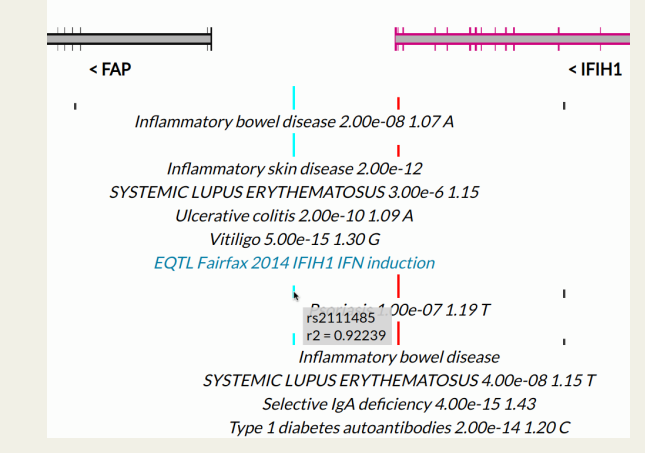

Hovering the cursor over a variant's tick mark will display its name and its r<sup>2</sup> value to the index variant. Additionally, the same variant will be shaded teal where it appears in other association/ eQTL/pQTL results.

Psoriasis 1.00e-07 1.19 T

Credible Set: LD 1000GENOMES:phase\_3:AMR

| Marker 🗢   | r2    | ¢ | Coding | ¢ |
|------------|-------|---|--------|---|
| rs2111485  | 0.922 |   |        |   |
| rs1990760  |       |   | Y      |   |
| rs10555400 | 0.734 |   |        |   |
| rs13023380 | 0.674 |   |        |   |
| rs7587426  | 0.616 |   |        |   |

Clicking on the Display Name for an association/eQTL/pQTL result will reveal a dismissable table just below the display area summarizing the index variant and its Credible Set.

#### Two different graphical perspectives are available for the display area

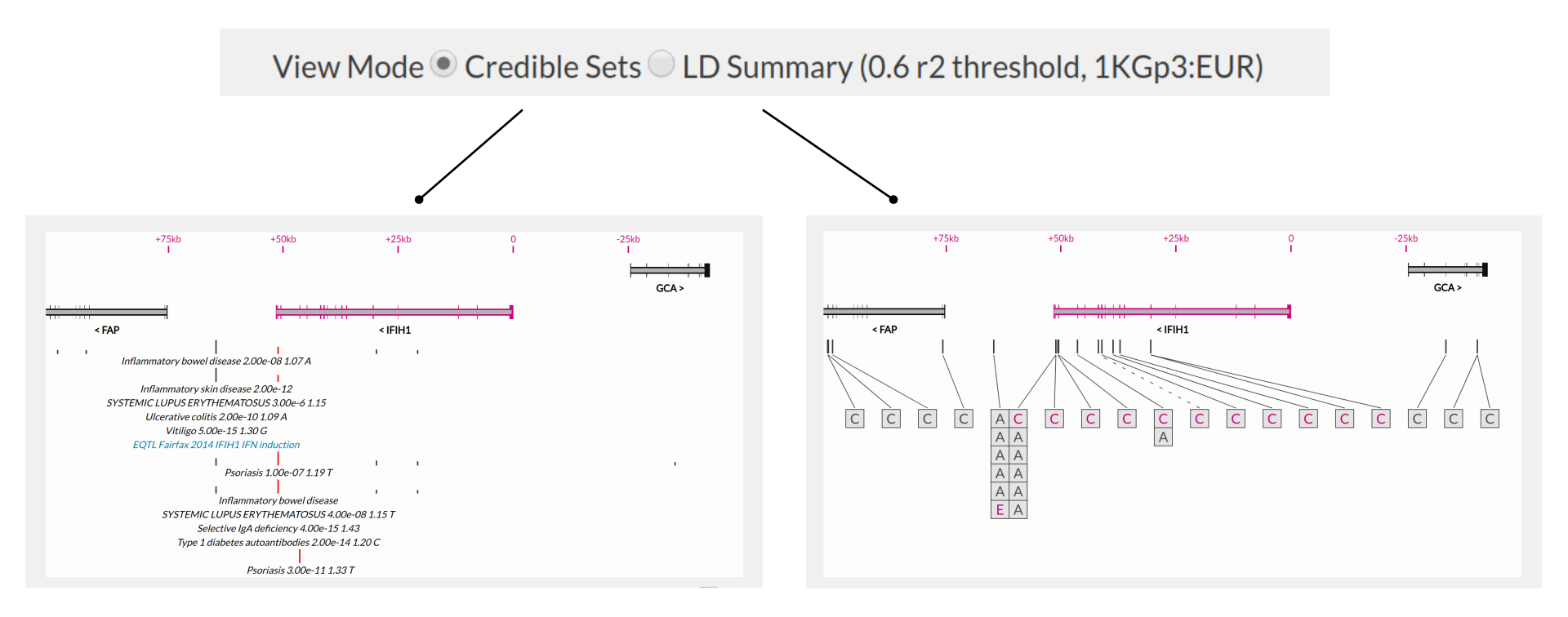

Credible Sets are shown for curated association, eQTL, and pQTL results.

Association, eQTL, and pQTL index variants, as well as other curated variants are shown in high-LD groups.

### LD-summary graphical perspective

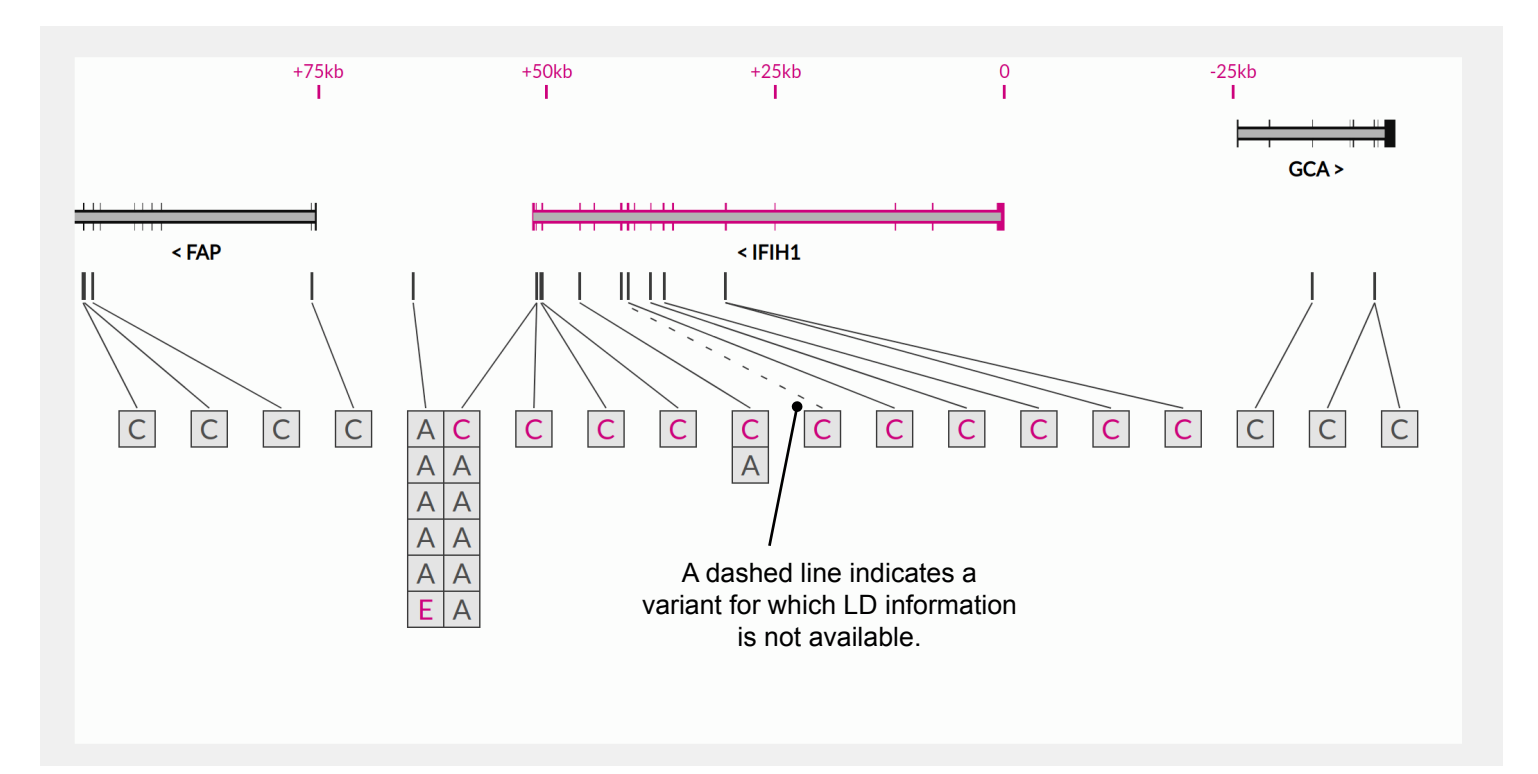

Each box represents a particular association result (A), allele coding impact (C), eQTL result (E), or pQTL result (P). Results for the same variant are stacked vertically.

Variants are placed into groups where all members have  $r^2 \ge 0.6$  (1KGp3:EUR) to at least one other member of the group.

eQTL results and allele coding impacts assigned to the target gene are highlighted in magenta.

#### LD-summary graphical perspective

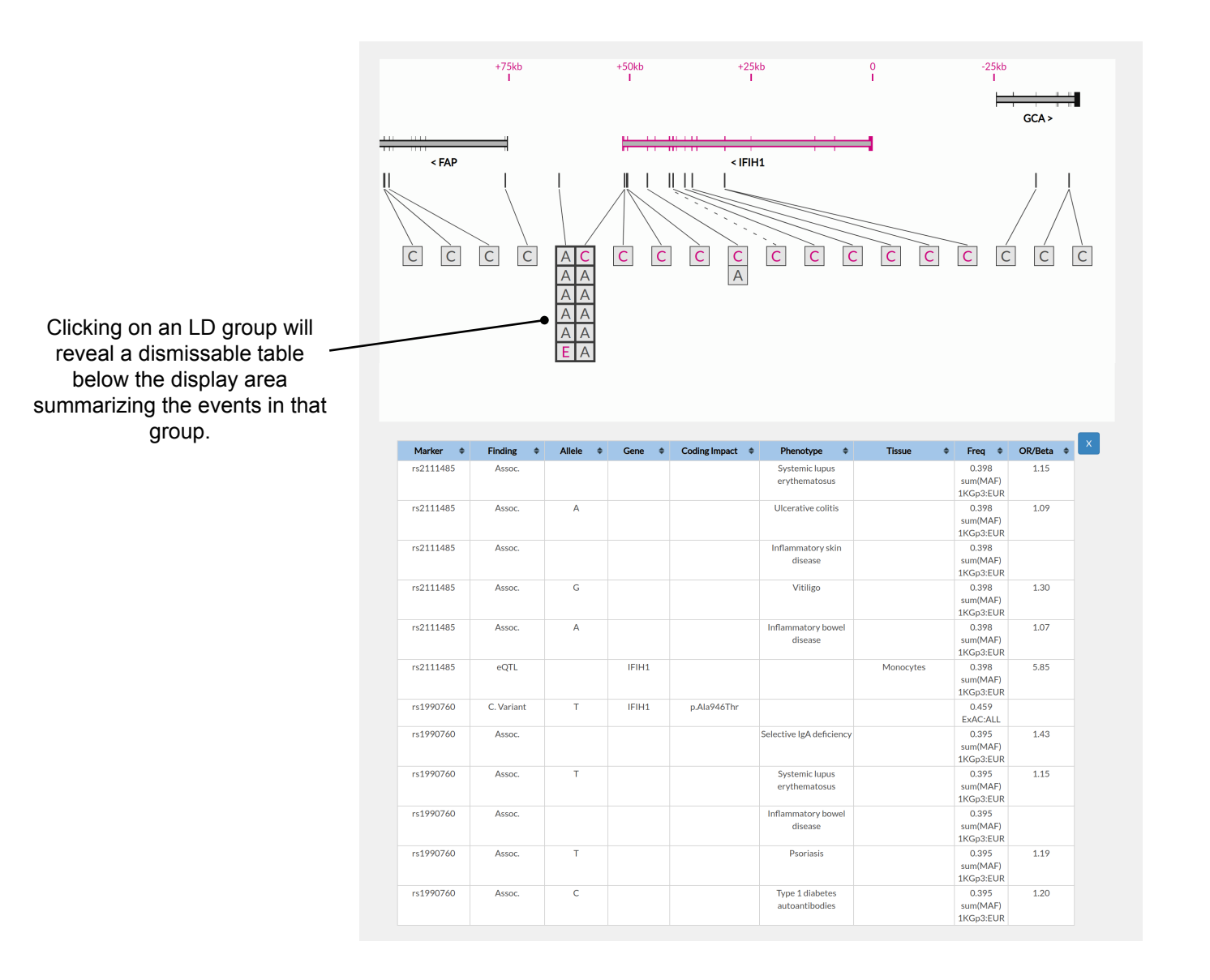

Text-based/tabular view of curated data...

### Overview

| Summary (IFIH1 TSS E   | nsembl 93:chr2:162,318,7 | 703)                   |             |        |                   |                   |          |          |
|------------------------|--------------------------|------------------------|-------------|--------|-------------------|-------------------|----------|----------|
| Association Results    |                          |                        |             |        |                   |                   |          |          |
| Association Details    |                          |                        |             |        |                   |                   |          |          |
| ▶ pQTL Results         |                          |                        |             |        |                   |                   |          |          |
| ▶ pQTL Details         |                          |                        |             |        |                   |                   |          |          |
| ▶ eQTL Results         |                          |                        |             |        |                   |                   |          |          |
| ✓ Variants of Interest |                          |                        |             |        |                   |                   |          |          |
| LD Summary 🗢           | Name 🗢                   | Non-Reference Allele 💠 | Location -  | Gene 💠 | Protein Change 💠  | Polyphen 🗢        | f(NFE) 💠 | f(Max) 🗘 |
|                        | rs141572054              | т                      | 162,359,145 | GCA    | p.Arg186Ter       |                   | 0.002    | 0.012    |
|                        | rs146161584              | G                      | 162,359,091 | GCA    | p.Ser168Gly       | possibly damaging | 0.000    | 0.010    |
|                        | rs758193923              | т                      | 162,352,402 | GCA    | p.Tyr86Phe        | probably damaging | 0.000    | 0.001    |
|                        | rs17783344               | G                      | 162,352,383 | GCA    | p.Ser80Ala        | benign            | 0.126    | 0.209    |
|                        | rs754396914              | с                      | 162,352,371 | GCA    | p.Cys76Arg        | probably damaging | 0.000    | 0.001    |
|                        | rs79565841               | Т                      | 162,352,367 | GCA    | p.GIn74His        | probably damaging | 0.004    | 0.004    |
|                        | rs545281061              | -                      | 162,347,739 | GCA    | p.GIn64ArgfsTer14 |                   | 0.000    | 0.004    |
|                        | rs774170639              | A                      | 162,347,656 | GCA    | p.Asp36Asn        | benign            | 0.000    | 0.001    |
|                        | rs1403164634             | G                      | 162,318,102 | IFIH1  | p.Gly69Ala        | benign            | 0.000    | 0.001    |
|                        | rs147278787              | A                      | 162,318,079 | IFIH1  | p.Arg77Trp        | possibly damaging | 0.001    | 0.003    |

#### Page: 1 🖲 📧 1 to 10 of 68 rows 🛞 🛞 10 🔻

| Functional Variants Details                  |
|----------------------------------------------|
| Expression Data Details                      |
| Protein and Structure Chemistry Details      |
| Clinical Results                             |
| Clinical Data Details                        |
| ▼ References (18 out of 23 not yet reviewed) |
|                                              |

| Reviewed            | 1st Author 🛛 🌩         | Year 🌻 | Journal/Site/File 🗢                                                                                                    | Title/Description 🗘                                                                                                    | Curator Comment 🗢 | ÷                    | ÷ |
|---------------------|------------------------|--------|----------------------------------------------------------------------------------------------------|----------------------------------------------------------------------------------------------------|-------------------|----------------------|---|
| <ul><li>✓</li></ul> |                        | 2019   | https://clue.io/repurposing-app                                                                                              | Curated information about drugs and drug targets from Broad.                                                                                             | Enter comment     | Show/Add Details     | × |
|                     | Li Q                   | 2017   | Pharmacogenet. Genomics                                                                                                    | Genome-wide association study of paliperidone efficacy.                                                                                                  | Enter comment     | Show/Add Details     |   |
| 8                   |                        | 2017   | http://www.nealelab.is/blog/2017/7/<br>19/rapid-gwas-of-thousands-of-<br>phenotypes-for-337000-samples-in-<br>the-uk-biobank | UK Biobank Rapid GWAS                                                                                                    | Enter comment     | Show/Add Details     | × |
|                     | Pettersson M           | 2017   | Am. J. Med. Genet. A                                                                                                    | Further evidence for specific IFIH1 mutation as a cause of Singleton-Merten<br>syndrome with phenotypic heterogeneity.                                   | Enter comment     | Show/Add Details     | × |
|                     | Gorman JA              | 2017   | Nat. Immunol.                                                                                                    | The A946T variant of the RNA sensor IFIH1 mediates an interferon program that<br>limits viral infection but increases the risk for autoimmunity.         | Enter comment     | Show/Add Details (1) | × |
|                     | Bronson PG             | 2016   | Nat. Genet.                                                                                                    | Common variants at PVT1, ATG13-AMBRA1, AHI1 and CLEC16A are associated<br>with selective IgA deficiency.                                                 | Enter comment     | Show/Add Details     |   |
|                     | Morris DL              | 2016   | Nat. Genet.                                                                                                    | Genome-wide association meta-analysis in Chinese and European individuals<br>identifies ten new loci associated with systemic lupus erythematosus.       | Enter comment     | Show/Add Details     |   |
|                     | Jin Y                  | 2016   | Nat. Genet.                                                                                                    | Genome-wide association studies of autoimmune vitiligo identify 23 new risk loci<br>and highlight key pathways and regulatory variants.                  | Enter comment     | Show/Add Details     |   |
|                     | Bentham J              | 2015   | Nat. Genet.                                                                                                    | Genetic association analyses implicate aberrant regulation of innate and adaptive<br>immunity genes in the pathogenesis of systemic lupus erythematosus. | Enter comment     | Show/Add Details     |   |
|                     | Yin X                  | 2015   | Nat Commun                                                                                                    | Genome-wide meta-analysis identifies multiple novel associations and ethnic<br>heterogeneity of psoriasis susceptibility.                                | Enter comment     | Show/Add Details     |   |
| Page: 1 🔻 📧         | 📧 1 to 10 of 23 rows 🛞 | ) 10 ▼ | Add Pubmed Referen                                                                                                    | ce Add File Reference Add Web Reference                                                                                                    | Add bioRxiv Re    | ference              |   |

#### 13 different sections hold curated data

| Summary (IFIH1 TSS Ensembl 93:chr2:162,318,703) |
|-------------------------------------------------|
| Association Results                             |
| Association Details                             |
| ▶ pQTL Results                                  |
| ▶ pQTL Details                                  |
| ▶ eQTL Results                                  |
| <ul> <li>Variants of Interest</li> </ul>        |
| <ul> <li>Functional Variants Details</li> </ul> |
| • Expression Data Details                       |
| Protein and Structure Chemistry Details         |
| Clinical Results                                |
| Clinical Data Details                           |
| References (18 out of 23 not yet reviewed)      |

#### Summary section

The Ensembl version against which the data were curated is shown here, along with the start position of the canonical transcript for the target gene.

Summary (IFIH1 TSS Ensembl 93:chr2:162,318,703) Text additions/changes in this area are automatically saved to the target-gene database.

### Association Results section

| Display Name 🔺                                                                                           | Phenotype 💠                                                     | Source \$                                                                                                    | Year \$                     | Index<br>Variant                                         | Allele 🗢 | Pvalue 🗢                                           | OR/Beta 🗢                                                | Credible Set                                       | Show                                                        | Curator Co                                                 | mment 🗢      | -             |
|----------------------------------------------------------------------------------------------------|-----------------------------------------------------------------|----------------------------------------------------------------------------------------------------|-----------------------------|----------------------------------------------------------|----------|----------------------------------------------------|----------------------------------------------------------|----------------------------------------------------|-------------------------------------------------------------|------------------------------------------------------------|--------------|---------------|
| Inflammatory bowel<br>disease                                                                            | Inflammatory bowel<br>disease                                   | Liu JZ; Association analyses<br>identify 38 susceptibility loci for<br>inflammatory bowel disease and<br>highlight shared genetic risk<br>across populations. | 2015                        | rs1990760                                                |          | 4.00e-10                                           |                                                          | LD 1KGp3:EUR (3)                                   | ▼                                                           | Enter comment                                              |              |               |
| Inflammatory bowel<br>disease 2.00e-08 1.07 A                                                            | Inflammatory bowel<br>disease                                   | Jostins L; Host-microbe<br>interactions have shaped the<br>genetic architecture of<br>inflammatory bowel disease.                                             | 2012                        | rs2111485                                                | A        | 2.00e-08                                           | 1.07                                                     | LD 1KGp3:AMR (5)                                   | <b>▼</b>                                                    | Enter comment                                              |              |               |
| nflammatory skin disease<br>2.00e-12                                                                     | Inflammatory skin<br>disease                                    | Baurecht H; Genome-wide<br>comparative analysis of atopic<br>dermatitic and psoriasis gives                                                                   | 2015                        | rs2111485                                                | •        | 2.00e-12                                           | /                                                        | LD 1KGp3:EUR (1)                                   | <b>V</b>                                                    | Enter comment                                              |              |               |
| I the result in the di                                                                                   | isplay                                                          | Alloloc                                                                                                    | are those                   | e for which                                              |          | Credible                                           | Set. LD 1K                                               | Gp3:AFR (1)<br>Gp3:AMR (5)                         | a resu                                                      | It should be                                               | comm         | ient. Chan    |
| tomatically saved to<br>arget-gene databas                                                               | e<br>o the<br>se.                                               | expres                                                                                                    | sed as (<br>rand, ba<br>pro | genome-forwa<br>ised on data<br>vided.                   | ard-     | also be us<br>create a cu<br>Credible              | ed to LD 1K<br>ed to LD 1K<br>Istom LD 1K<br>Set. Add cu | Gp3:EAS (3)<br>Gp3:EUR (1)<br>Gp3:SAS (0)<br>istom | dis<br>(Credi<br>not be<br>result t                         | play area<br>ble Set must<br>"Unset" for a<br>o be shown). | save         | d to the targ |
| Marder score) 3.00e-06                                                                                   | schizophrenia<br>(negative Marder<br>score)                     | strand<br>expres<br>str                                                                                                    | rand, ba                    | is believed to<br>genome-forwa<br>ised on data<br>vided. | ard-     | I ne menu<br>also be us<br>create a cu<br>Credible | I Can LD 1K<br>ed to LD 1K<br>Istom LD 1K<br>Set. Add c  | Gp3:EAS (3)<br>Gp3:EUR (1)<br>Gp3:SAS (0)<br>istom | dis<br>(Credi<br>not be<br>result t                         | play area<br>ble Set must<br>"Unset" for a<br>o be shown). | save         | d to the targ |
| Marder score) 3.00e-06<br>5.87 T<br>Selective IgA deficiency<br>7.0e-10 1.49                             | schizophrenia<br>(negative Marder<br>score)<br>Immunoglobulin A | Ferreira RC; Association of IFIH1<br>and other autoimmunity risk<br>alleles with selective IgA<br>deficiency.                                                 | 2010<br>2010                | rs1990760                                                | ard-     | 7.00e-10                                           | LD 1K<br>ed to<br>istom<br>Set. Add cu<br>1.49           | Gp3:EAS (3)<br>Gp3:EUR (1)<br>Gp3:SAS (0)<br>istom | (Credi<br>not be<br>result t                                | Enter comment                                              | saved<br>ger | d to the targ |
| Arder score) 3.00e-06<br>.87 T<br>elective IgA deficiency<br>.0e-10 1.49<br>Page: 1 T (e) (e) 1 to 1     | schizophrenia<br>(negative Marder<br>score)<br>Immunoglobulin A | Ferreira RC; Association of IFIH1<br>and other autoimmunity risk<br>alleles with selective IgA<br>deficiency.                                                 | 2010                        | rs1990760                                                | ard-     | 7.00e-10                                           | 1 Can LD 1K<br>ed to LD 1K<br>Istom LD 1K<br>Set. Add cu | Gp3:EAS (3)<br>Gp3:EUR (1)<br>Gp3:SAS (0)<br>Istom | <ul> <li>dis<br/>(Credi<br/>not be<br/>result t</li> </ul>  | Enter comment                                              | ger          | d to the targ |
| Marder score) 3.00e-06<br>i.87 T<br>ielective IgA deficiency<br>'.0e-10 1.49<br>Page: 1 V (e) (e) 1 to 1 | schizophrenia<br>(negative Marder<br>score)<br>Immunoglobulin A | Ferreira RC; Association of IFIH1<br>and other autoimmunity risk<br>alleles with selective IgA<br>deficiency.                                                 | 2010                        | rs1990760                                                | ard-     | 7.00e-10                                           | 1.49                                                     | Gp3:EAS (3)<br>Gp3:EUR (1)<br>Gp3:SAS (0)<br>istom | <ul> <li>dis<br/>(Credii<br/>not be<br/>result t</li> </ul> | Enter comment                                              | ger          |               |

#### Association Results section

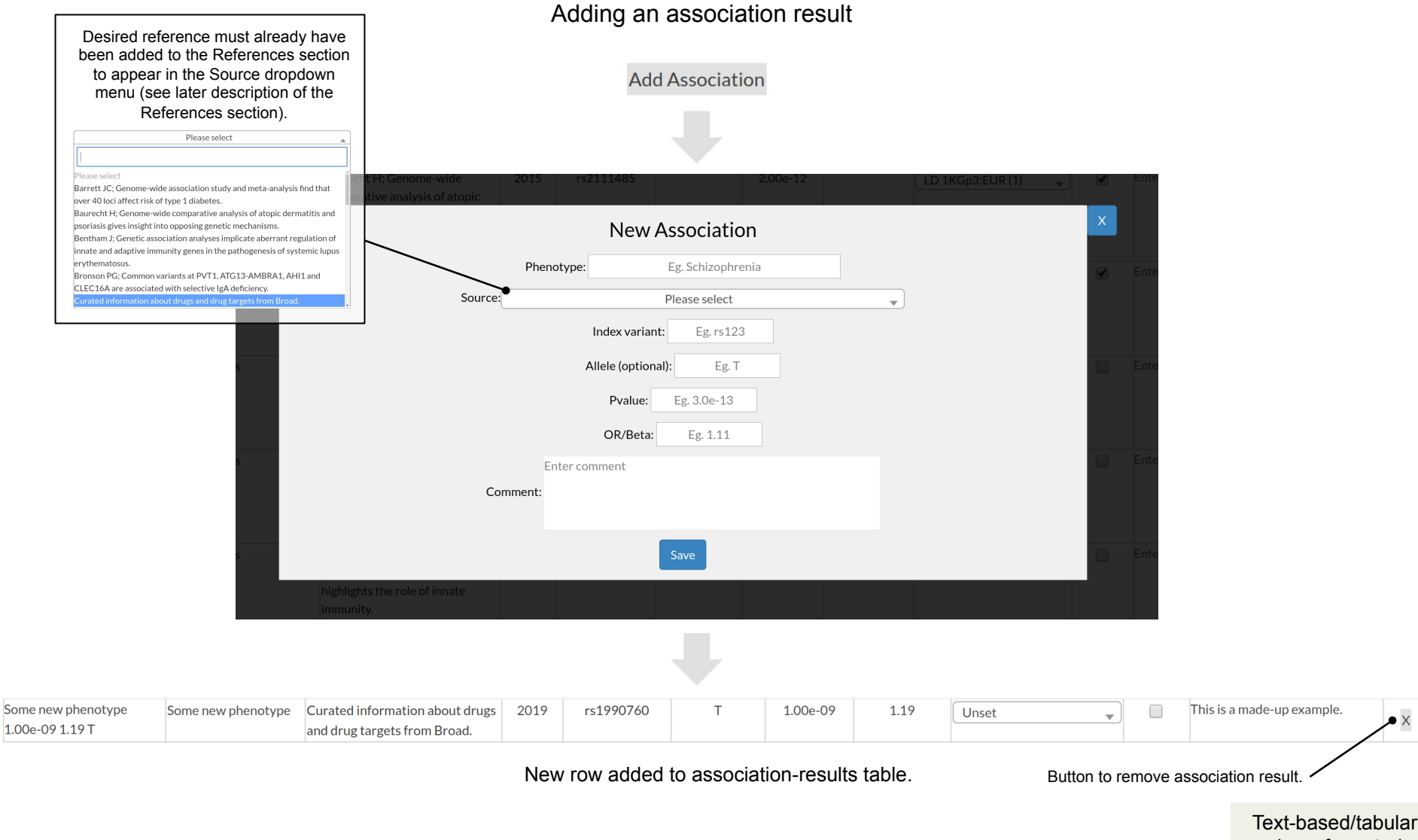

view of curated data.

#### Association Results section

#### Creating a custom Credible Set

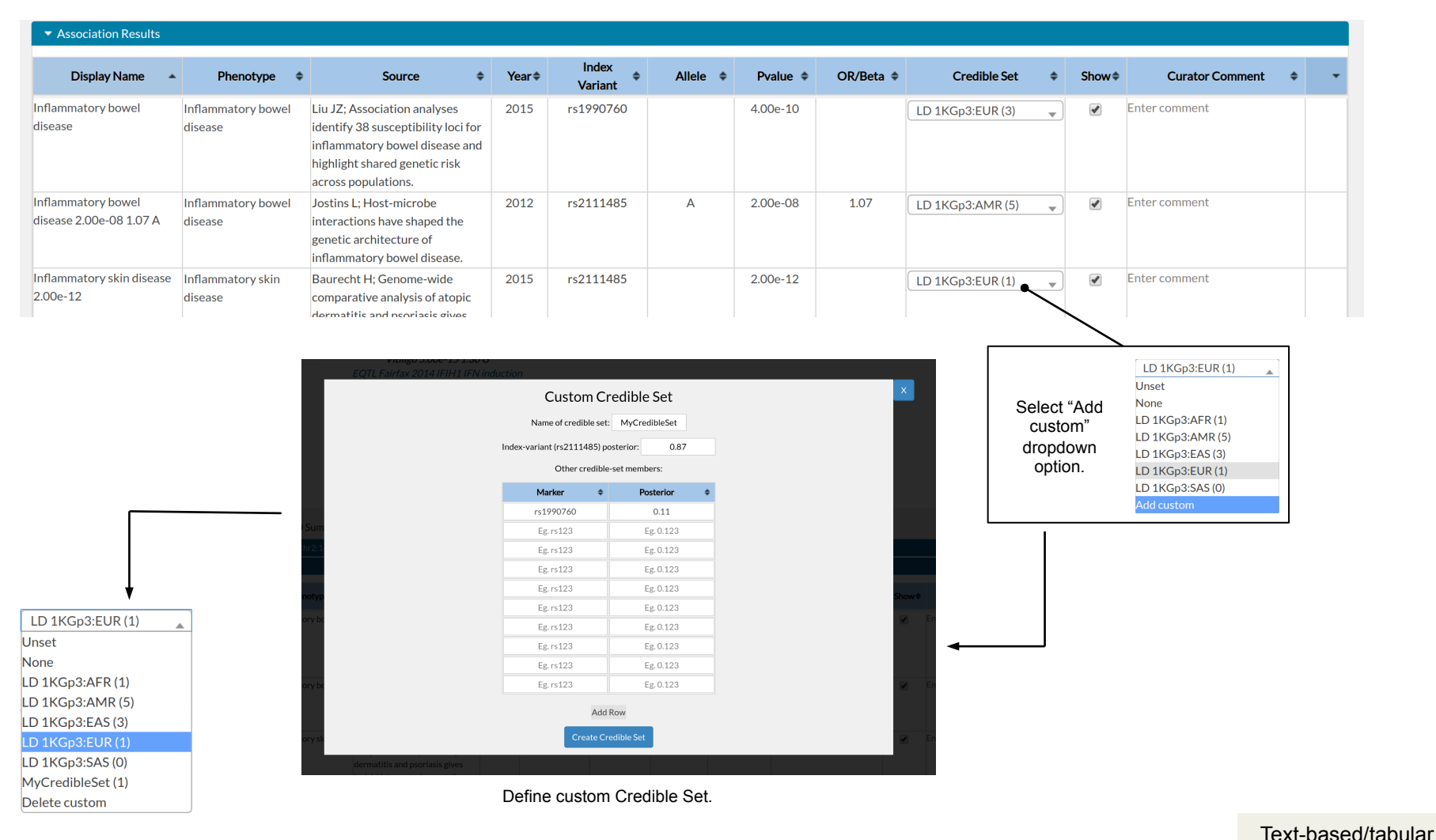

view of curated

data.

The custom Credible Set and ability to delete the custom Credible Set are now selectable options in the dropdown menu.

### pQTL Results and eQTL Results sections

#### These sections are very similar to the Association Results section

| ▼ eQTL Results                                             |                                  |          |                                                                                                    |       |                     |           |       |                    |                  |     |      |                                     |   |    |                                                                                       |
|------------------------------------------------------------|----------------------------------|----------|----------------------------------------------------------------------------------------------------|-------|---------------------|-----------|-------|--------------------|------------------|-----|------|-------------------------------------|---|----|---------------------------------------------------------------------------------------|
| Display Name                                               | Tissue                           | ¢ Gene ¢ | Source ¢                                                                                                    | Year≑ | Index<br>Variant \$ | Pvalue \$ | Beta≑ | Effect<br>Allele 🗘 | Credible Set     | ¢ S | how¢ | Curator Comment 🔹                   | ¢ | ¢  |                                                                                       |
| EQTL GTeX FAP Nerve<br>Tibial 2.55e-05                     | Nerve Tibial                     | FAP      | GTEx Consortium; Human<br>genomics. The Genotype-<br>Tissue Expression (GTEx)<br>pilot analysis: multitissue<br>gene regulation in<br>humans.                       | 2015  | rs3788967           | 2.55e-05  | 0.56  |                    | Unset            | ¥   |      | Tissue pval threshold =<br>4.11e-05 |   | °  |                                                                                       |
| EQTL GTeX FAP Artery<br>Fibial 5.19e-07                    | Artery Tibial                    | FAP      | GTEx Consortium; Human<br>genomics. The Genotype-<br>Tissue Expression (GTEx)<br>pilot analysis: multitissue<br>gene regulation in<br>humans.                       | 2015  | rs3827491           | 5.19e-07  | 0.43  |                    | Unset            | ¥   |      | Tissue pval threshold =<br>3.54e-05 |   | 0  | The eQTL Results contains an extra c                                                  |
| EQTL GTeX FAP Cells<br>Transformed fibroblasts<br>1.67e-06 | Cells Transformed<br>fibroblasts | FAP      | GTEx Consortium; Human<br>genomics. The Genotype-<br>Tissue Expression (GTEx)<br>pilot analysis: multitissue<br>gene regulation in<br>gene regulation in<br>humans. | 2015  | rs6746339           | 1.67e-06  | 0.34  |                    | Unset            | ¥   |      | Tissue pval threshold =<br>3.54e-05 |   | 0  | showing the cour<br>displayed associatic<br>pQTL results that<br>intersecting Credibl |
| EQTL GTeX FAP Cells<br>Transformed fibroblasts<br>7.80e-06 | Cells Transformed<br>fibroblasts | FAP      | GTEx Consortium; Human<br>genomics. The Genotype-<br>Tissue Expression (GTEx)<br>pilot analysis: multitissue<br>gene regulation in<br>humans.                       | 2015  | rs12468578          | 7.80e-06  | 0.36  |                    | Unset            | v   |      | Tissue pval threshold =<br>3.54e-05 |   | 0  | members with tr<br>1KGp3:EUR Credib<br>of each eQTL res                               |
| QTL GTeX FAP Thyroid<br>2.67e-05                           | Thyroid                          | FAP      | GTEx Consortium; Human<br>genomics. The Genotype-<br>Tissue Expression (GTEx)<br>pilot analysis: multitissue<br>gene regulation in<br>humans.                       | 2015  | rs2389683           | 2.67e-05  | 0.45  |                    | Unset            | •   |      | Tissue pval threshold =<br>3.29e-05 |   | 0  |                                                                                       |
| EQTL GTEX FAP Thyroid<br>2.91e-05                          | Thyroid                          | FAP      | GTEx Consortium; Human<br>genomics. The Genotype-<br>Tissue Expression (GTEx)<br>pilot analysis: multitissue<br>gene regulation in<br>humans.                       | 2015  | rs11455810          | 2.91e-05  | 0.44  |                    | Unset            | ¥   |      | Tissue pval threshold =<br>3.29e-05 |   | 0  |                                                                                       |
| EQTL GTEX FAP Thyroid<br>4.53e-06                          | Thyroid                          | FAP      | GTEx Consortium; Human<br>genomics. The Genotype-<br>Tissue Expression (GTEx)<br>pilot analysis: multitissue<br>gene regulation in<br>humans.                       | 2015  | rs16846600          | 4.53e-06  | 0.51  |                    | Unset            | ¥   |      | Tissue pval threshold =<br>3.29e-05 |   | 0  |                                                                                       |
| EQTL GTeX FAP Muscle<br>ikeletal 1.58e-05                  | Muscle Skeletal                  | FAP      | GTEx Consortium; Human<br>genomics. The Genotype-<br>Tissue Expression (GTEx)<br>pilot analysis: multitissue<br>gene regulation in<br>humans.                       | 2015  | rs35544136          | 1.58e-05  | 0.67  |                    | Unset            | ¥   |      | Tissue pval threshold =<br>1.85e-05 |   | 0  |                                                                                       |
| CQTL GTeX GCA Adrenal<br>Sland 6.34e-06                    | Adrenal Gland                    | GCA      | GTEx Consortium; Human<br>genomics. The Genotype-<br>Tissue Expression (GTEx)<br>pilot analysis: multitissue<br>gene regulation in<br>humans.                       | 2015  | rs34977319          | 6.34e-06  | -0.77 |                    | Unset            | •   |      | Tissue pval threshold =<br>1.75e-05 |   | 0  |                                                                                       |
| EQTL Fairfax 2014 IFIH1<br>FN induction                    | Monocytes                        | IFIH1    | Fairfax BP; Innate immune<br>activity conditions the<br>effect of regulatory<br>variants upon monocyte<br>gene expression.                                          | 2014  | rs2111485           | 1.19e-08  | 5.85  |                    | LD 1KGp3:EUR (1) | v   | •    | Enter comment                       | x | 10 | Text-base<br>view of                                                                  |

Page: 1 🖲 📧 1 to 10 of 10 rows 🛞 🛞 10 🔻

d/tabular curated data.

Add eQTL

#### Variants of Interest section

#### In this section are listed those variant alleles which confer a coding or likely splice change to any gene in the neighborhood of the target gene

| Juminary | • |              |   |             |       |                   | roiypileii 👻      | (INFE) ¥ | (Max) |
|----------|---|--------------|---|-------------|-------|-------------------|-------------------|----------|-------|
|          |   | rs141572054  | 1 | 162,359,145 | GCA   | p.Arg186Ter       |                   | 0.002    | 0.012 |
| <b>A</b> |   | rs146161584  | G | 162,359,091 | GCA   | p.Ser168Gly       | possibly damaging | 0.000    | 0.010 |
|          |   | rs758193923  | Т | 162,352,402 | GCA   | p.Tyr86Phe        | probably damaging | 0.000    | 0.001 |
|          |   | rs17783344   | G | 162,352,383 | GCA   | p.Ser80Ala        | benign            | 0.126    | 0.209 |
|          |   | rs754396914  | C | 162,352,371 | GCA   | p.Cys76Arg        | probably damaging | 0.000    | 0.001 |
|          |   | rs79565841   | Т | 162,352,367 | GCA   | p.GIn74His        | probably damaging | 0.004    | 0.004 |
|          |   | rs545281061  | - | 162,347,739 | GCA   | p.Gln64ArgfsTer14 |                   | 0.000    | 0.004 |
|          |   | rs774170639  | А | 162,347,656 | GCA   | p.Asp36Asn        | benign            | 0.000    | 0.001 |
|          |   | rs1403164634 | G | 162,318,102 | IFIH1 | p.Gly69Ala        | benign            | 0.000    | 0.001 |
| •        |   | rs147278787  | А | 162,318,079 | IFIH1 | p.Arg77Trp        | possibly damaging | 0.001    | 0.003 |

Toggle for inclusion of the variant in the LD-Summary perspective of the display area.

To be included in this table, an allele must have a frequency of at least 0.001 in one of the ExAC sub-populations.

### Clinical Results section

| <ul> <li>Clinical Results</li> </ul>                                                                                                    |        |             |                          |                        |                         |   |          |
|----------------------------------------------------------------------------------------------------|--------|-------------|--------------------------|------------------------|-------------------------|---|----------|
|                                                                                                    |        | Phe         | notype/Gene Asso         | ociations              |                         |   |          |
| Phenotype 👻                                                                                                    | Gene 🔺 | Source      | \$                       | Cur                    | ator Comment            |   | \$       |
| SINGLETON-MERTEN SYNDROME 1                                                                                                    | IFIH1  | MIM morbid  | Enter comment            |                        |                         |   |          |
| Aicardi-Goutieres syndrome 7                                                                                                    | IFIH1  | MIM morbid  | Enter comment            |                        |                         |   |          |
| Page: 1 V B C 1 to 2 of 2 rows B 10 V<br>Phenotype/Allele Associations Editable curator<br>comment. Changes<br>are automatically<br>saved to the target-<br>gene database. |        |             |                          |                        |                         |   |          |
| Phenotype                                                                                                    | -      | Variant 🔺   | Unaudited<br>Risk Allele | Clinical Signficance 🗢 | Transcript-Impact Genes | ¢ | Source 🗢 |
| SINGLETON-MERTEN SYNDROME 1                                                                                                    |        | rs6748554   | G                        | benign                 | IFIH1                   |   | ClinVar  |
| SINGLETON-MERTEN SYNDROME 1                                                                                                    |        | rs13418718  | А                        | benign                 | IFIH1                   |   | ClinVar  |
| SINGLETON-MERTEN SYNDROME 1                                                                                                    |        | rs35337543  | G                        | benign                 | IFIH1                   |   | ClinVar  |
| SINGLETON-MERTEN SYNDROME 1                                                                                                    |        | rs35667974  | С                        | benign                 | IFIH1                   |   | ClinVar  |
| SINGLETON-MERTEN SYNDROME 1                                                                                                    |        | rs41399348  | Т                        | benign                 | IFIH1                   |   | ClinVar  |
| SINGLETON-MERTEN SYNDROME 1                                                                                                    |        | rs74162087  | Т                        | uncertain significance | IFIH1                   |   | ClinVar  |
| SINGLETON-MERTEN SYNDROME 1                                                                                                    |        | rs74162089  | А                        | benign                 | IFIH1                   |   | ClinVar  |
| SINGLETON-MERTEN SYNDROME 1                                                                                                    |        | rs79324540  | Т                        | uncertain significance | IFIH1                   |   | ClinVar  |
| SINGLETON-MERTEN SYNDROME 1                                                                                                    |        | rs140562355 | Т                        | benign                 | IFIH1                   |   | ClinVar  |
| SINGLETON-MERTEN SYNDROME 1                                                                                                    |        | rs143870870 | С                        | benign                 | IFIH1                   |   | ClinVar  |
| Page: 1 V 🗷 📧 1 to 10 of 34 rows 😕 🖲 10 V                                                                                                    |        |             |                          |                        |                         |   |          |

#### References section

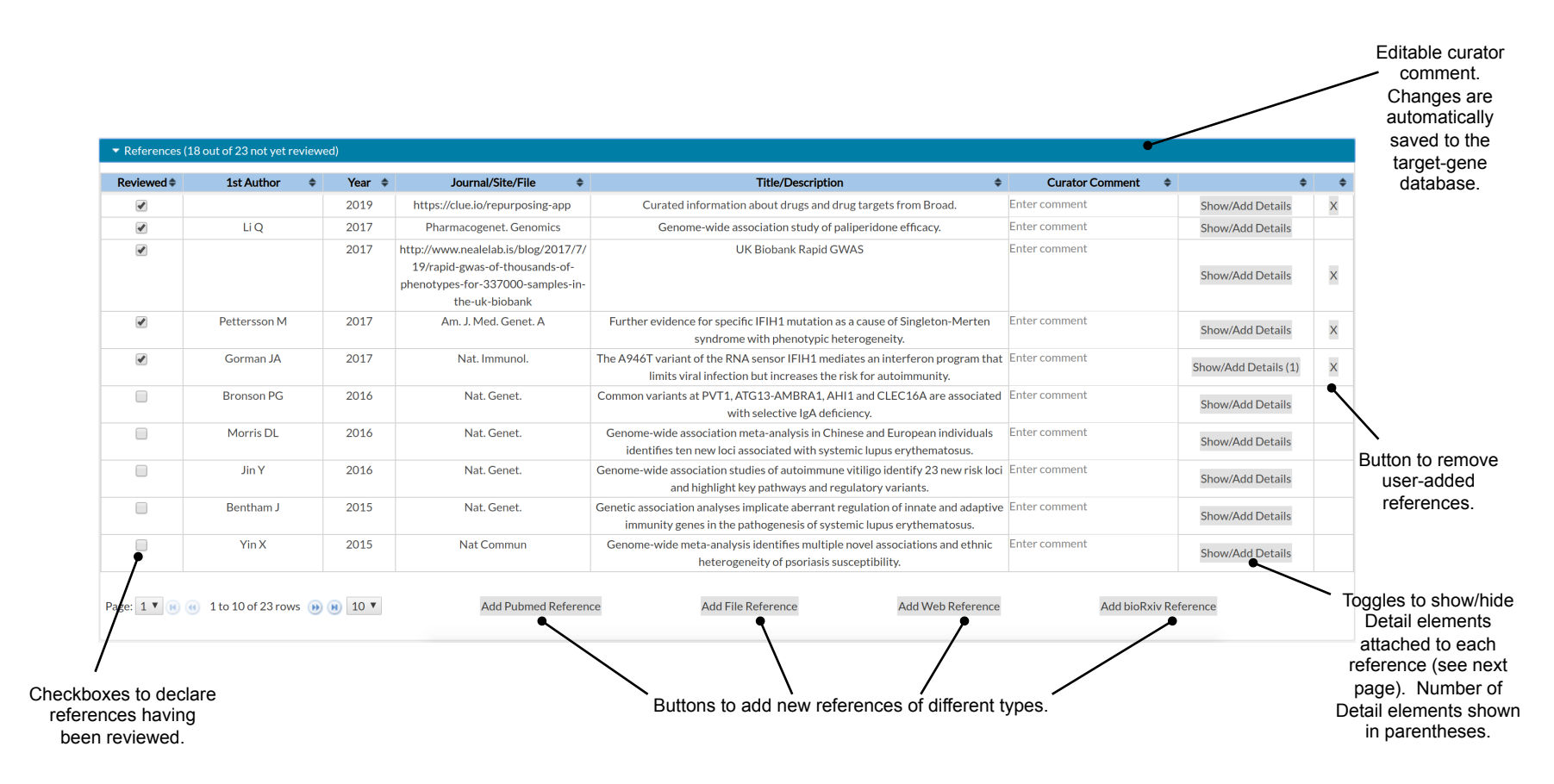

#### **References section**

#### Graphic elements (Details) can be saved with each reference

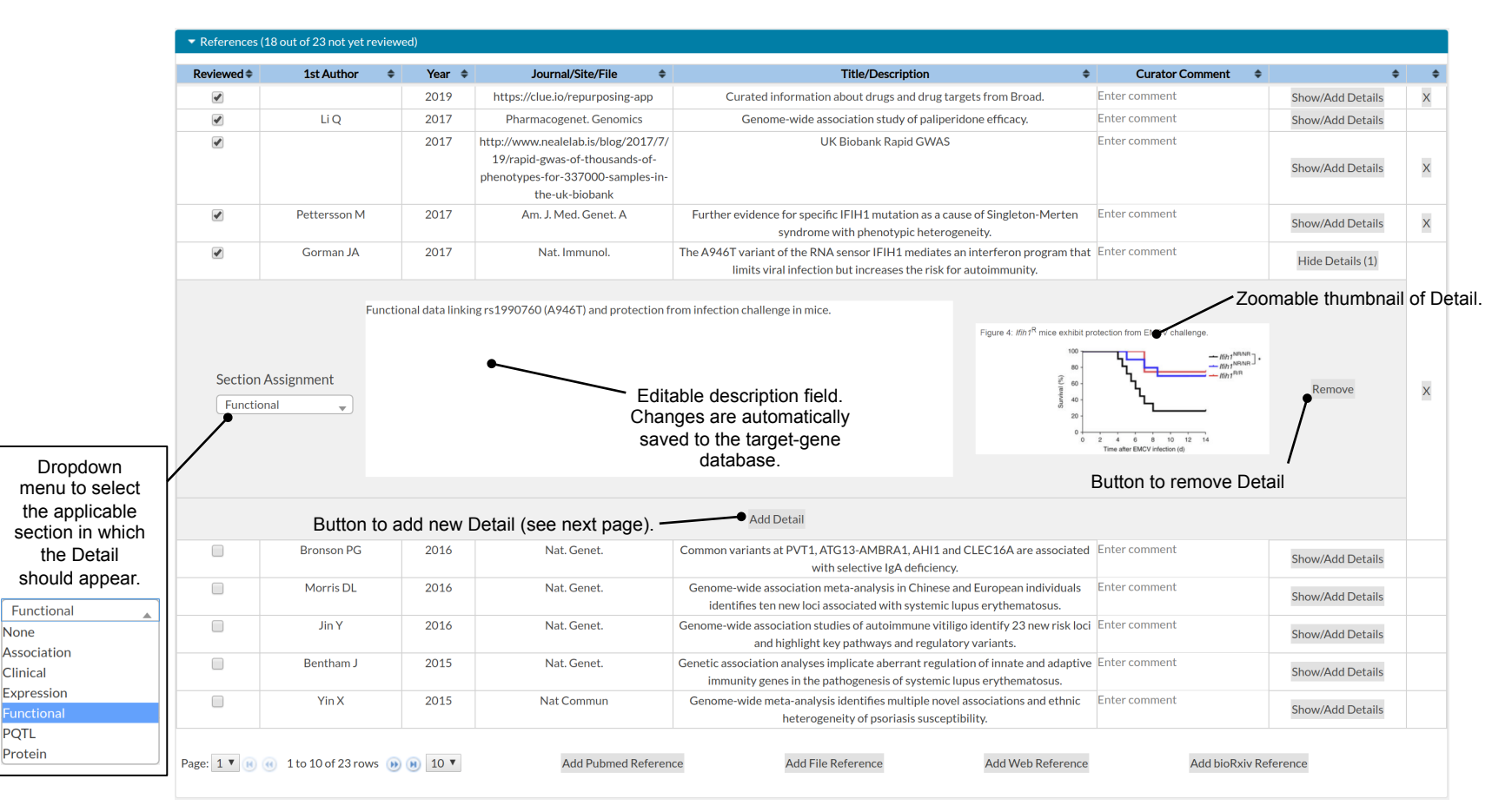

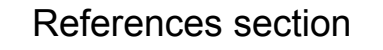

Adding a Detail

Add Detail

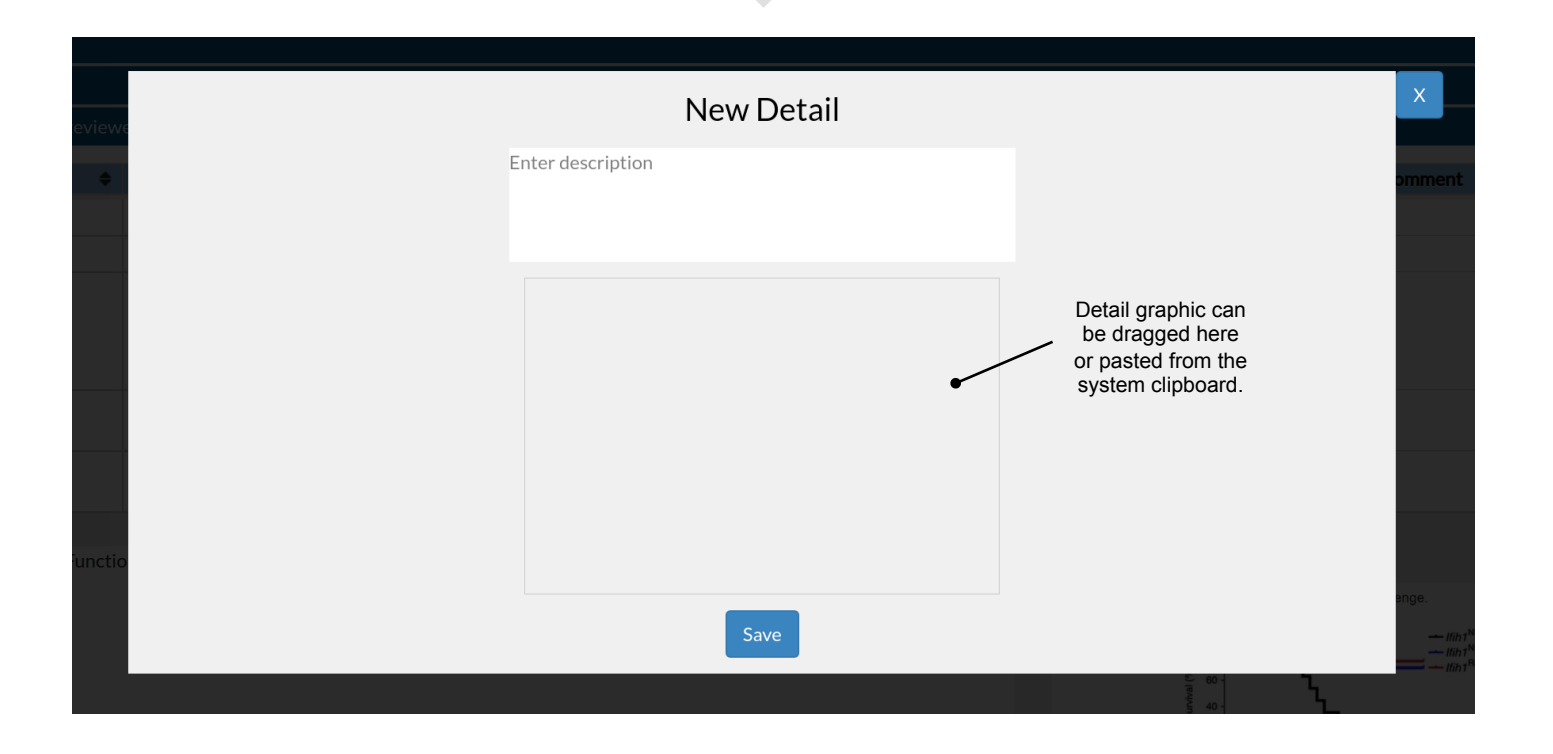

# Association Details, pQTL Details, Functional Variants Details, Expression Data Details, Protein and Structure Chemistry Details, and Clinical Data Details sections

Each section contains those Details assigned to that particular section, organized by reference

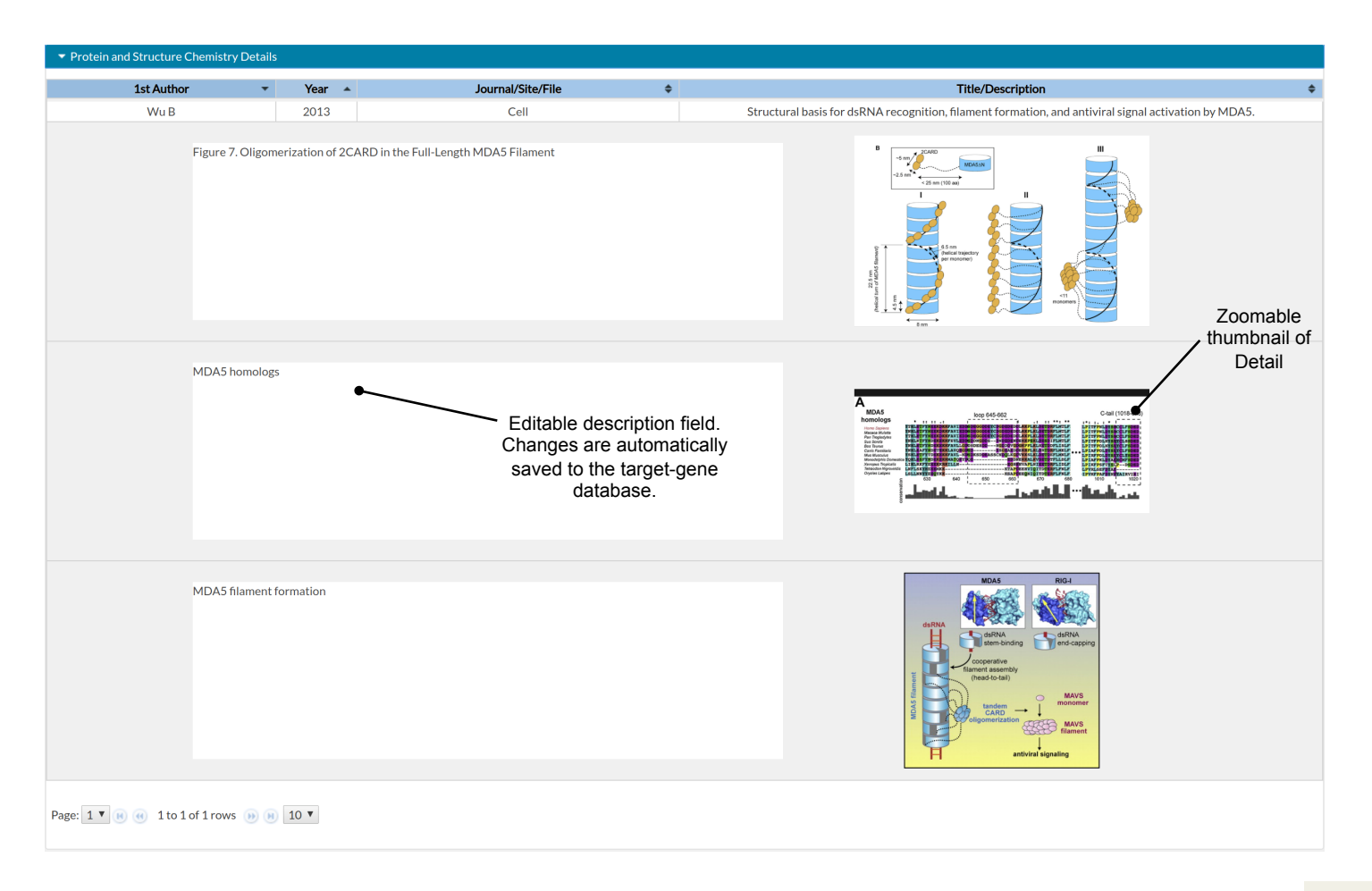

Notebook utilities...

Notebook utilities.

### Overview page of available Target Gene Notebooks

This is the TGN server's index.html page

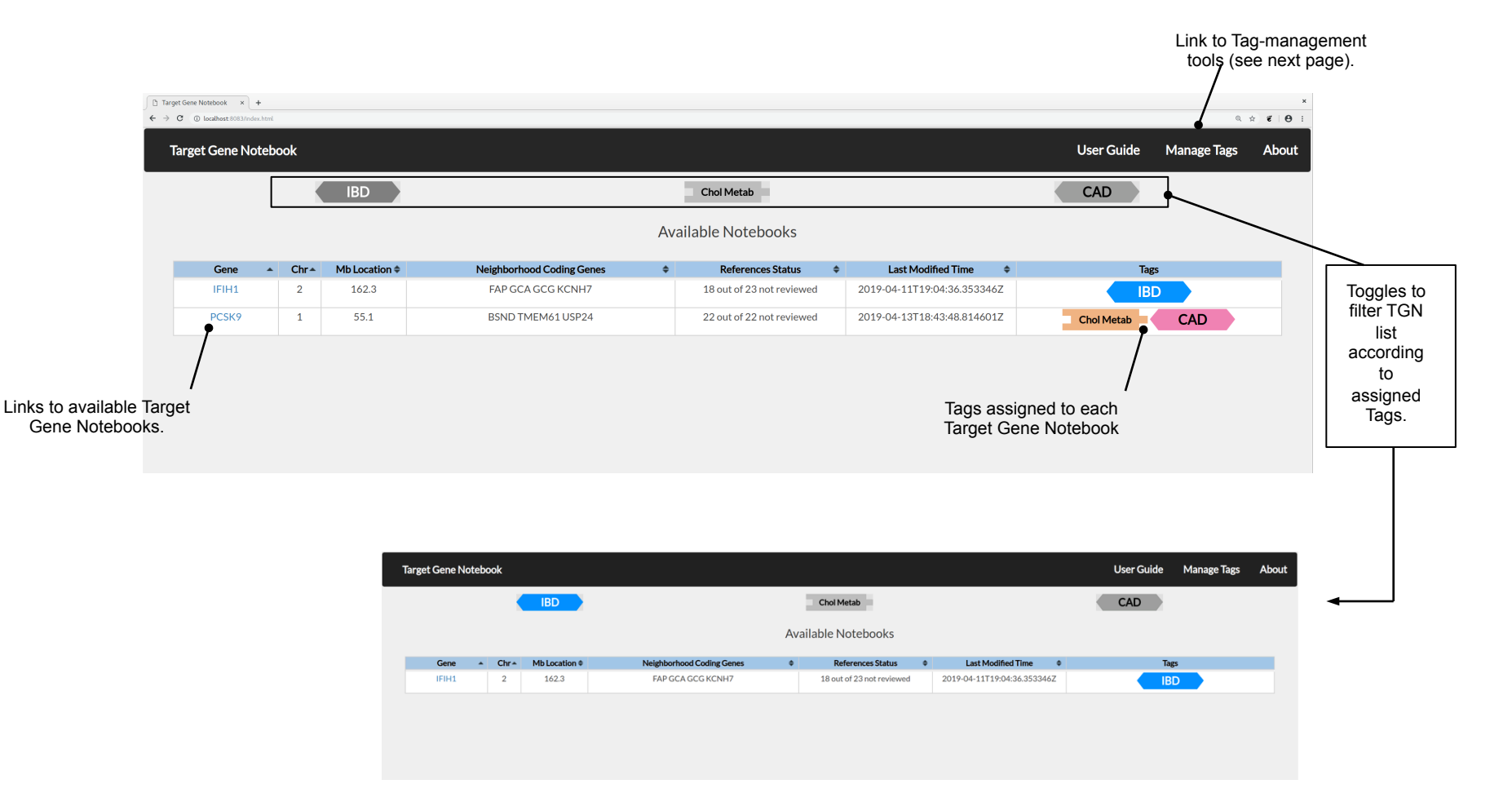

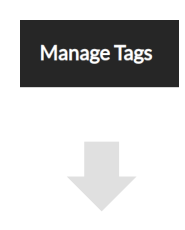

#### Target Gene Notebook

#### Existing Tags

| Tag        | Tag Class                   | Short Name | Long Name                  | Description | \$             |
|------------|-----------------------------|------------|----------------------------|-------------|----------------|
| CAD        | Disease association CAD CAD |            | Coronary artery disease    |             | Edit<br>Delete |
| Chol Metab | Pathway                     | Chol Metab | Cholesterol metabolism     |             | Edit<br>Delete |
| IBD        | Disease association         | IBD        | Inflammatory Bowel Disease |             | Edit<br>Delete |

#### Button to create a new Tag. \_\_\_\_ New Tag

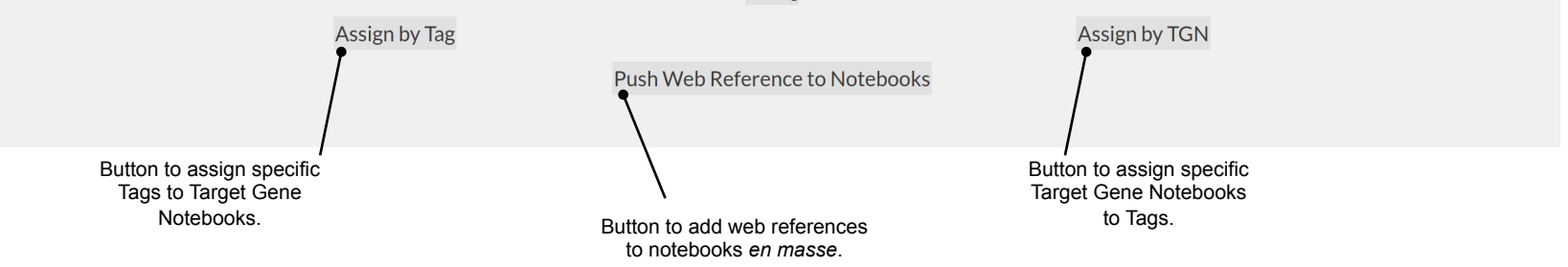

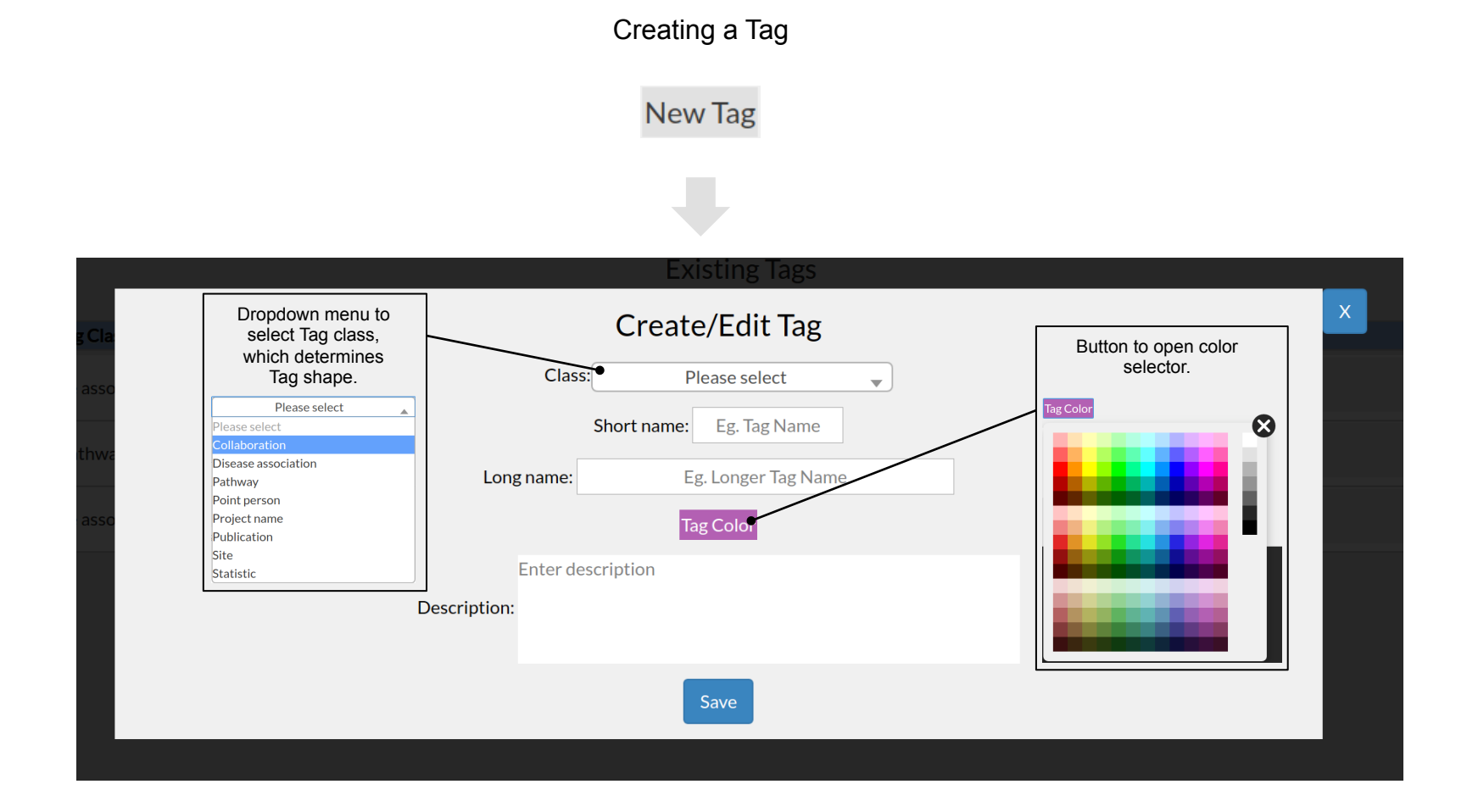

Notebook utilities.

Assigning specific Tags to Target Gene Notebooks

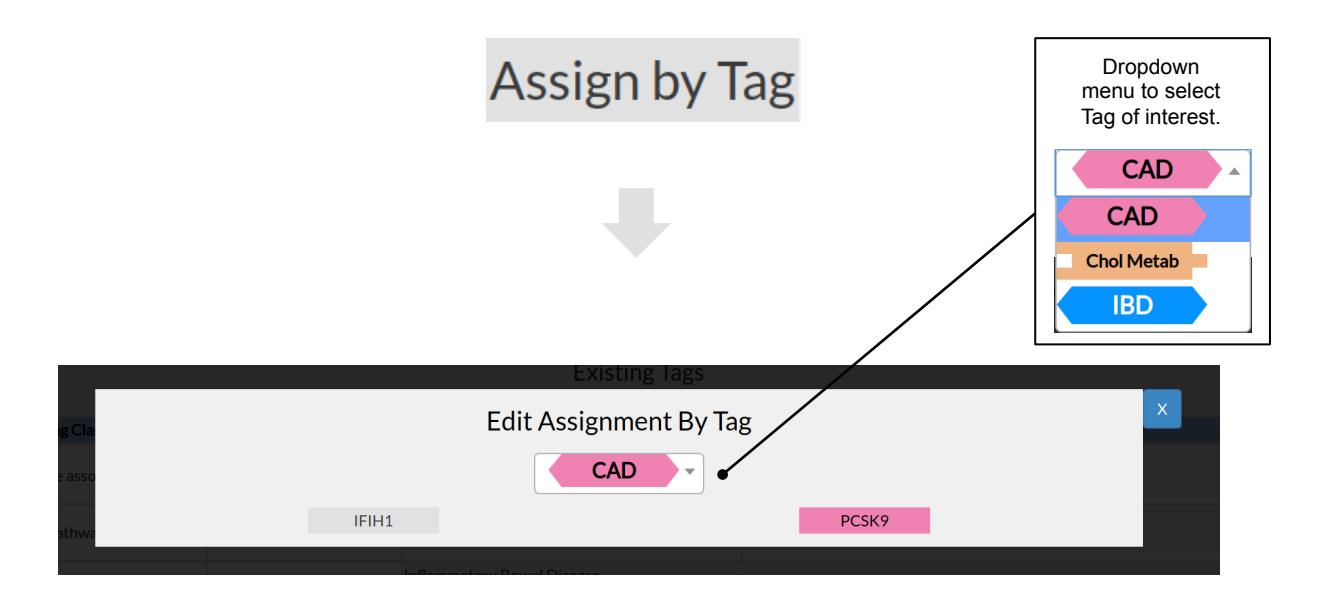

Use Notebook buttons to toggle Tag assignment: if the Notebook button is the same color as the Tag, then that Tag is assigned to the Notebook.

Notebook utilities.

Assigning specific Target Gene Notebooks to Tags

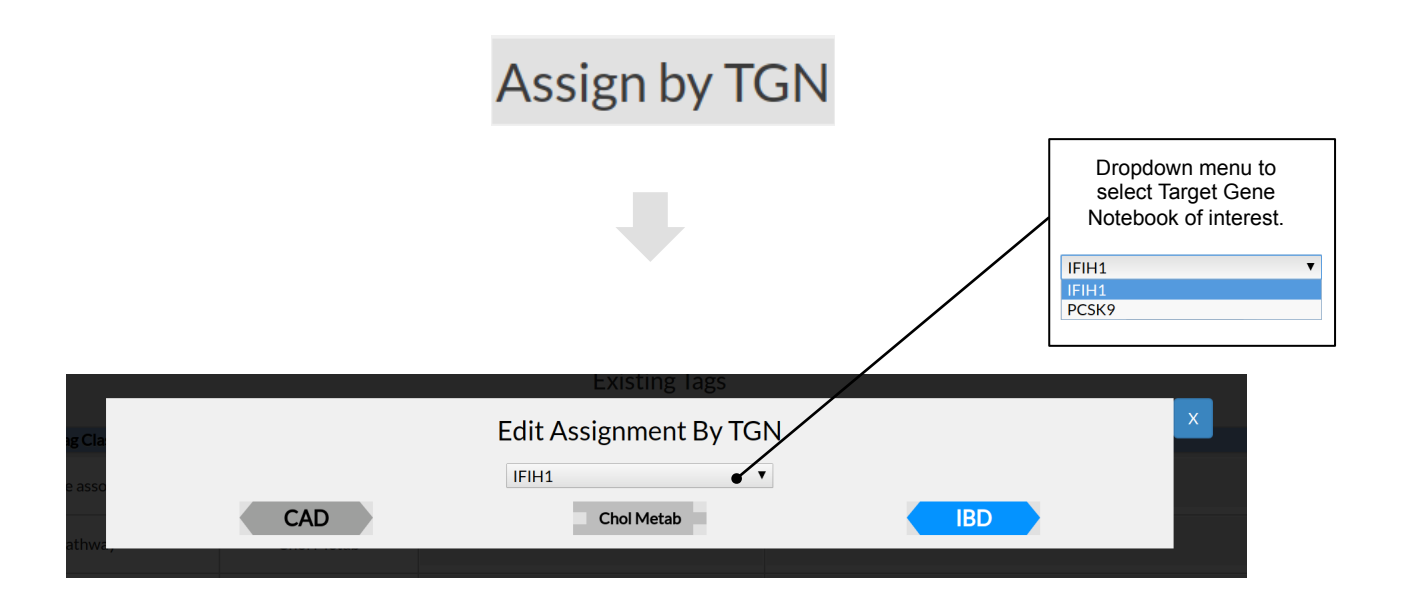

Use Tag buttons to toggle Tag assignment: if the Tag button is the same color as the Tag, then the Notebook is assigned to that Tag.

Pushing a web reference to existing Notebooks (yes, we know this is technically not Tag management)

## Push Web Reference to Notebooks

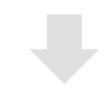

|         | Existing Tag            | 5             |                                                              |
|---------|-------------------------|---------------|--------------------------------------------------------------|
| Tag Cla | Push Web Reference to I | Notebooks     | ×                                                            |
| se asso | Year: Eg. 2018          |               |                                                              |
| Pathwr  | https://www.google.com  |               |                                                              |
|         | Enter title             |               |                                                              |
| se asso |                         |               |                                                              |
|         | Push                    |               |                                                              |
|         | Select All              | De-Select All |                                                              |
|         | IFIH1                   | РС5К9         |                                                              |
|         |                         |               |                                                              |
|         |                         |               | Toggle butto<br>Notebooks to<br>reference. Th<br>shaded blue |

Notebooks that already have the web reference will ignore the push.

reference.